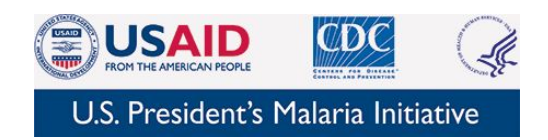

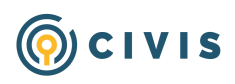

## How to Download Google Authenticator

**Note!** You will only be able to download the 2-factor authentication app on your mobile device, not your USG issued laptop or desktop.

| iPhor | 10                                                                  | 1 |
|-------|---------------------------------------------------------------------|---|
|       | Step 1: Download Google Authenticator                               | 1 |
|       | Step 2: Set Up Google Authenticator for Civis Platform              | 1 |
|       | Step 3: Using Google Authenticator for Civis Platform going forward | 3 |
| Andr  | Android                                                             |   |
|       | Step 1: Download Google Authenticator                               | 4 |
|       | Step 2: Set Up Google Authenticator for Civis Platform              | 4 |
|       | Step 3: Using Google Authenticator for Civis Platform going forward | 6 |
|       |                                                                     |   |

### iPhone

#### Step 1: Download Google Authenticator

- 1. On your iPhone, find the App Store
- 2. Search for 'Google Authenticator'
- 3. Select Get in the right hand corner to download

# Step 2: Set Up Google Authenticator for Civis Platform

- 1. Open Google Authenticator once it has downloaded
- 2. Select Begin Setup

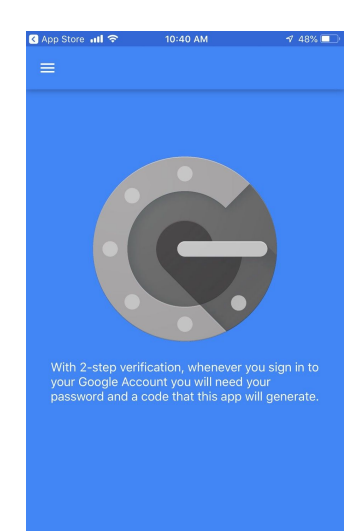

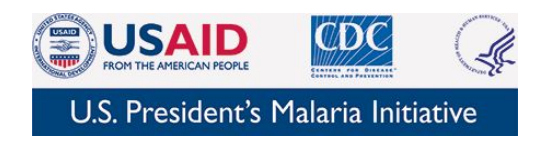

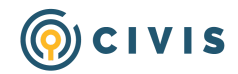

3. Select Scan Barcode

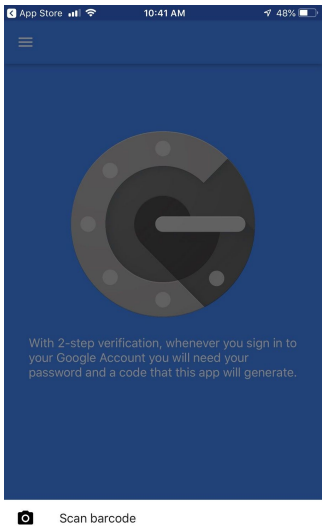

Manual entry

4. Allow Authenticator to access your camera

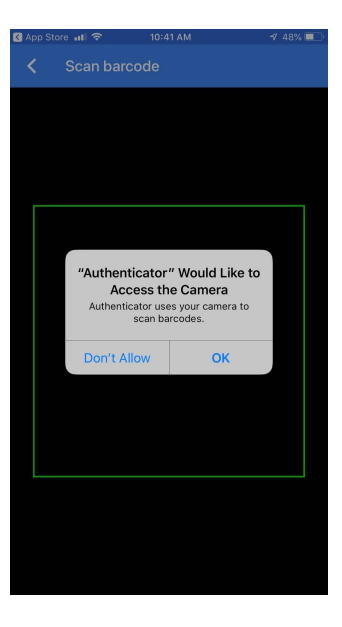

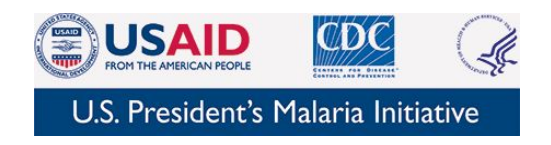

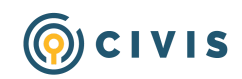

- 5. Setup your Civis Account. Click 'Login to Civis Platform' in your welcome email
- 6. Set a new password of your choosing and click next

| () CIVIS                                                                                                    |  |
|----------------------------------------------------------------------------------------------------|--|
|                                                                                                    |  |
| Welcome.                                                                                                    |  |
| We're excited for you to get started.                                                                                       |  |
| Because we take the security of your data very seriously, we require two-factor authentication to log in to Civis Platform. |  |
| 1. Click the button below to log in to Civis Platform.                                                                      |  |
| 2. Follow the prompt to change your password.                                                                               |  |
| 3. Enter your phone number, and you'll get a text with a code to login.                                                     |  |
| That's it! Each time you log in, you'll get a text with a new code.                                                         |  |
| Your account is waiting.                                                                                                    |  |
| Login to Civis Platform                                                                                                    |  |
| The Civis Analytics Team                                                                                                    |  |

- Set up your 2-factor authentication by aligning the box in the Google Authenticator app on your phone with the barcode on your computer screen
- Click continue on your computer once you have captured the barcode correctly
- Next enter the 6-digit code from your Google Authenticator app into the prompt in Civis Platform.
- 10. Congrats! You have successfully set up Google Authenticator for you Civis Account!

| 2-STEP VERIFICATION                                                |                                         | 2 OF 3           |
|--------------------------------------------------------------------|-----------------------------------------|------------------|
| Enter your phone number and we'll send you a passed                | ode via text message.                   |                  |
| Phone                                                              |                                         |                  |
| In the future, automatically text me my login code                 |                                         |                  |
| If you have an international phone number or want to use a smartp  | phone app like Google Authenticator (Ar | ndroid, iPhone), |
| set up a new account using a QR code.                              |                                         |                  |
|                                                                    |                                         |                  |
| 国家新闻发展的国际规划                                                        |                                         |                  |
| Scan the code using your authenticator app and click 'Continue' to | enter the passcode.                     |                  |
| Continue                                                           |                                         |                  |
|                                                                    |                                         |                  |

#### Step 3: Using Google Authenticator for Civis Platform going forward

- 1. When logging into Civis, the platform will prompt you for your Google Authenticator code
- 2. Open Google Authenticator
- 3. Type in the code from Google Authenticator into the Civis Platform prompt and click continue.

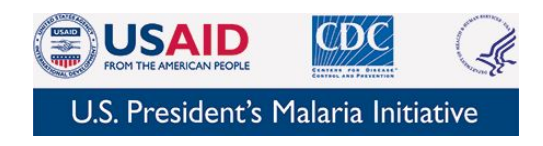

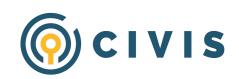

## Android

Step 1: Download Google Authenticator

- 1. On your Android, find the Google Play store
- 2. Search for 'Google Authenticator'
- 3. Download the app to your phone

#### Step 2: Set Up Google Authenticator for Civis Platform

- 4. Open Google Authenticator once it has downloaded
- 5. Select Begin Setup

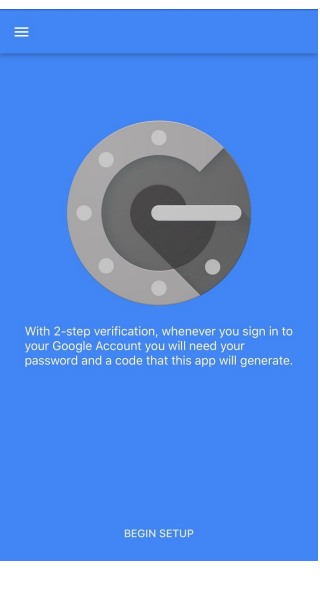

6. Select Scan Barcode

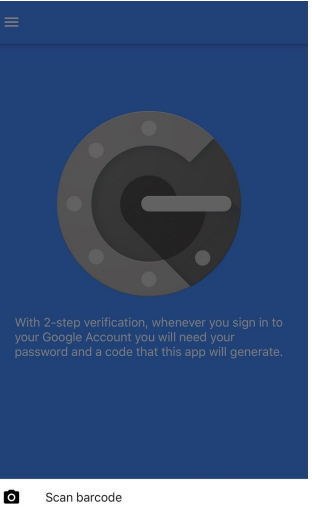

Manual entry

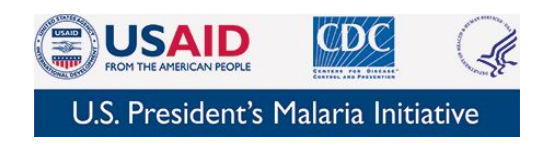

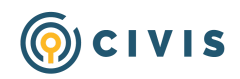

- 7. Allow Authenticator to access your camera
- 8. Setup your Civis Account. Click 'Login to Civis Platform' in your welcome email
- 9. Set a new password of your choosing and click next

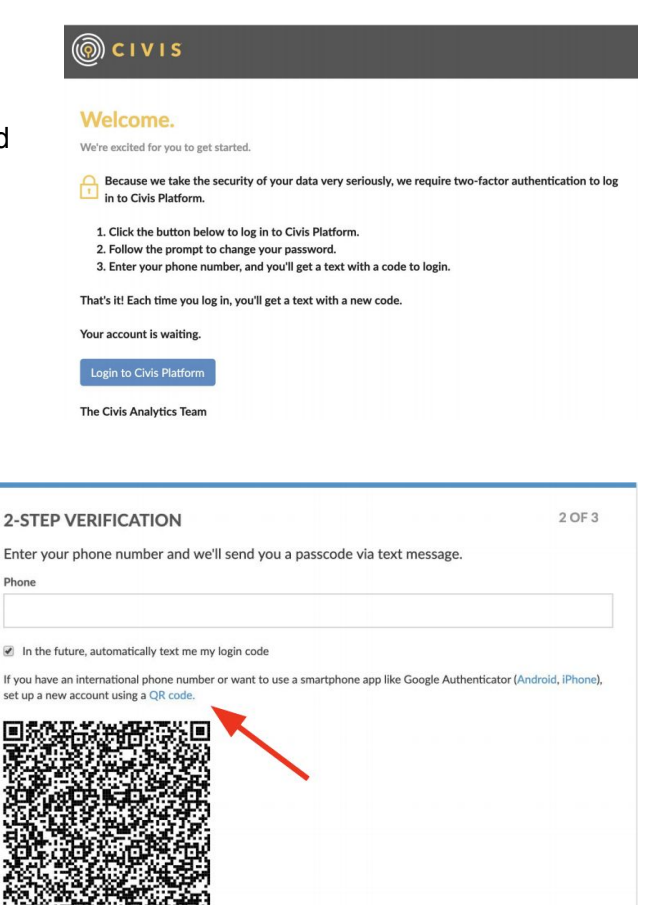

p and click 'Continue' to enter the passcode

- 10. Set up your 2-factor authentication by aligning the box in the Google Authenticator app on your phone with the barcode on your computer screen
- 11. Click continue on your computer once you have captured the barcode correctly
- 12. In the next screen, enter the 6-digit code from your Google Authenticator app into the prompt in Civis Platform.
- 13. Congrats! You have successfully set up Google Authenticator for you Civis Account!

#### Step 3: Using Google Authenticator for Civis Platform going forward

- 1. When logging into Civis, the platform will prompt you for your Google Authenticator code
- 2. Open Google Authenticator

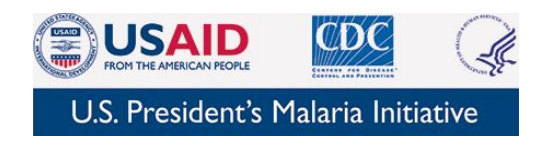

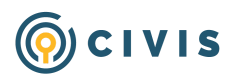

3. Type in the code from Google Authenticator into the Civis Platform prompt and click continue.